# คู่มือการใช้งานโปรแกรมจองห้องพักนิสิตแพทย์

1.เข้าใช้งานที่เว็บไซต์ <u>https://med.buu.ac.th/booking-room/index.php</u>

| ระบบหอพักแพทย์ | 🗏 หน้าหลัก ติดต่อ                                     |                                     |  |  |  |  |  |  |  |
|----------------|-------------------------------------------------------|-------------------------------------|--|--|--|--|--|--|--|
| องหอพัก        | ระบบจองหอพักนิสิตแพทย์ คณะแพทยศาสตร์ มหาวิทยาลัยบูรพา |                                     |  |  |  |  |  |  |  |
| 🌣 เข้าสู่ระบบ  | ปัจมูลผู้เข้าพักคนที่ 1                               |                                     |  |  |  |  |  |  |  |
|                | รหัสนิสิต :                                           |                                     |  |  |  |  |  |  |  |
|                | คำนำหน้าชื่อ :                                        | ารุณาเลือก +                        |  |  |  |  |  |  |  |
|                | ชื่อ :                                                |                                     |  |  |  |  |  |  |  |
|                | นามสกุล :                                             |                                     |  |  |  |  |  |  |  |
|                | หมายเลขไทรศัพท์ :                                     |                                     |  |  |  |  |  |  |  |
|                |                                                       |                                     |  |  |  |  |  |  |  |
|                | ข้อมูลผู้บ้าพักคนที่ 2                                |                                     |  |  |  |  |  |  |  |
|                | รหัสนิสิต :                                           |                                     |  |  |  |  |  |  |  |
|                | ชื่อ :                                                |                                     |  |  |  |  |  |  |  |
|                | นามสกุล :                                             |                                     |  |  |  |  |  |  |  |
|                | หมายเลขโทรศัพท์ :                                     |                                     |  |  |  |  |  |  |  |
|                |                                                       |                                     |  |  |  |  |  |  |  |
|                |                                                       | ບັນກຳກ່ຽວມູລ                        |  |  |  |  |  |  |  |
|                |                                                       |                                     |  |  |  |  |  |  |  |
|                |                                                       |                                     |  |  |  |  |  |  |  |
|                | คณะแพทยศาสตร์ มหาวิทยาลัยบูรพา Fact                   | ulty of Medicine Burapha University |  |  |  |  |  |  |  |

\*รูป 1 หน้าตาเว็บไซต์หลักสำหรับผู้ใช้งานทั่วไป

- 2. เมนูสำหรับผู้ใช้งานจะมี ปุ่มระบบหอพักแพทย์, ปุ่มจองหอพัก, ปุ่มเข้าสู่ระบบ
  - 2.1 ปุ่มระบบหอพักแพทย์ เมื่อกดแล้วจะกลับไปยังหน้าแรก

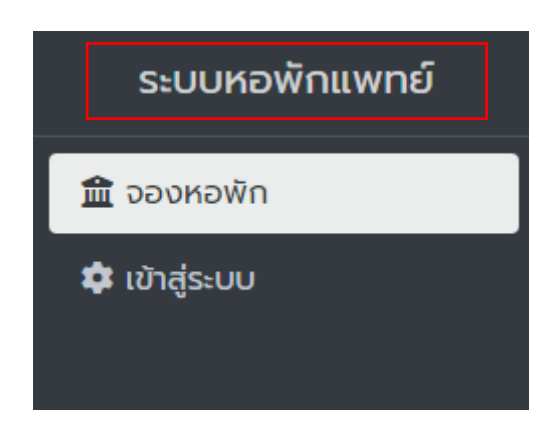

\*รูป 2.1 ปุ่มระบบหอพักแพทย์

2.2 ปุ่มจองหอพัก เมื่อกดแล้วจะเข้าไปสู่หน้าให้กรอกข้อมูลของผู้เข้าพัก

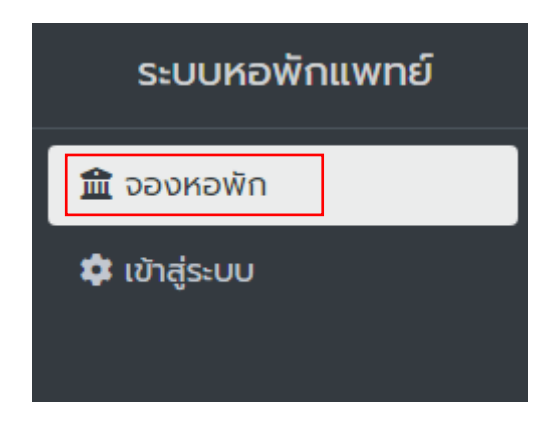

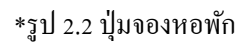

- 2.2.1 ผู้เข้าพักคนที่ 1 จะต้องกรอกข้อมูล
  - รหัสนิสิต (ต้องกรอกเป็นตัวเลขเท่านั้น)
  - คำนำหน้า (ต้องเลือกเป็น นาย นาง หรือ นางสาว)
  - ห้อง (จะแสดงเมื่อกรอกกำนำหน้า หากกรอกกำนำหน้าเป็นนายจะแสดงเฉพาะห้องนิสิตชาย หาก กรอกกำนำหน้าเป็นนางหรือนางสาวจะแสดงเฉพาะห้องนิสิตหญิง)
  - ชื่อ (ต้องกรอกเป็นชื่องริงของผู้เข้าพัก)
  - นามสกุล (ต้องกรอกเป็นนามสกุลของผู้เข้าพัก)
  - หมายเลขโทรศัพท์ (ต้องกรอกเป็นเบอร์โทรศัพท์ของผู้เข้าพัก)
- 2.2.2 ผู้เข้าพักคนที่ 2 จะต้องกรอกข้อมูล
  - รหัสนิสิต (ต้องกรอกเป็นตัวเลขเท่านั้น)
  - คำนำหน้า (ต้องเลือกเป็น นาย นาง หรือ นางสาว)
  - ชื่อ (ต้องกรอกเป็นชื่อจริงของผู้เข้าพัก)
  - นามสกุล (ต้องกรอกเป็นนามสกุลของผู้เข้าพัก)
  - หมายเลขโทรศัพท์ (ต้องกรอกเป็นเบอร์โทรศัพท์ของผู้เข้าพัก)
  - หลังจากกรอกข้อมูลครบทั้งสองแล้วถึงจะกดบันทึกได้

| ระบบจองหอพักเ           | สิตแพทย์ คณะแพทยศาสตร์ มหาวิทยาลัยบูรพา |    |
|-------------------------|-----------------------------------------|----|
| ข้อมูลผู้เข้าพักคนที่ 1 |                                         |    |
| รหัสนิสิต :             |                                         |    |
| คำนำหน้าชื่อ :          | กรุณาเลือก                              | \$ |
| ชื่อ :                  |                                         |    |
| นามสกุล :               |                                         |    |
| หมายเลขไทรศัพท์ :       |                                         |    |
|                         |                                         |    |
| ข้อมูลผู้เข้าพักคนที่ 2 |                                         |    |
| รหัสนิสิต :             |                                         |    |
| ชื่อ :                  |                                         |    |
| นามสกุล :               |                                         |    |
| หมายเลขไทรศัพท์ :       |                                         |    |
|                         |                                         |    |
|                         | บันทึกข้อมูล                            |    |

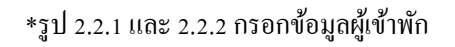

- 2.3 ปุ่มเข้าสู่ระบบ เมื่อกดแล้วจะเข้าไปสู่หน้าเข้าสู่ระบบ สำหรับจัดการข้อมูลต่างๆ ของนิสิตที่พักอาศัย
  - เข้าสู่ระบบสำเร็จ

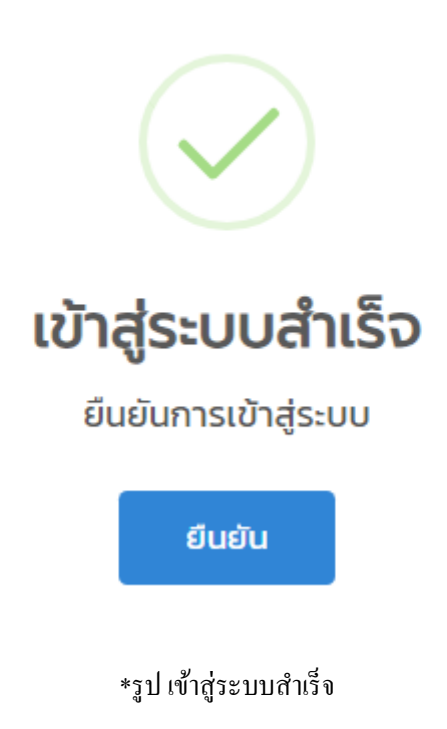

เข้าสู่ระบบไม่สำเร็จ

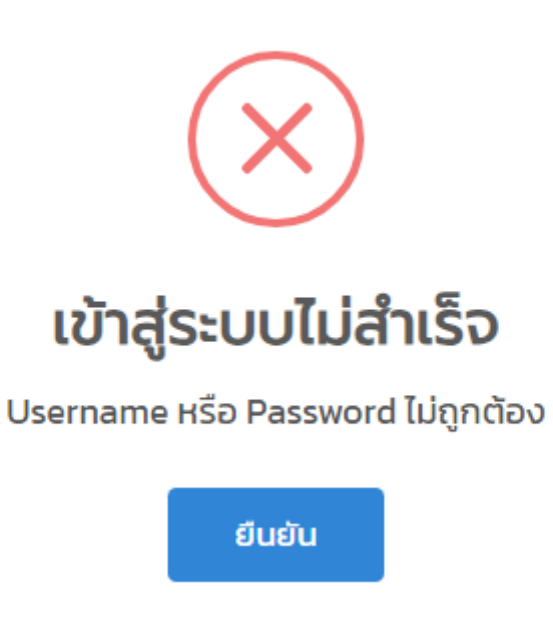

\*รูป เข้าสู่ระบบไม่สำเร็จ

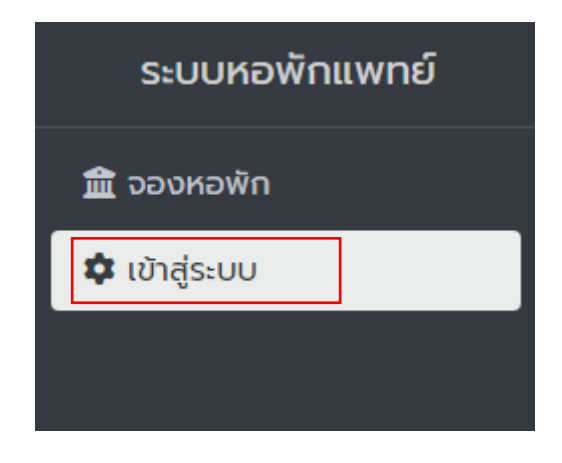

\*รูป 2.3 ปุ่มเข้าสู่ระบบ

2.3.1 กรอก ชื่อผู้ใช้ (Username) และ รหัสผ่าน (Password) ที่ได้จากเจ้าหน้าที่

| เข้าสู่ระบบ                                                |             |  |  |  |  |  |  |  |  |
|------------------------------------------------------------|-------------|--|--|--|--|--|--|--|--|
| เข้าสู่ระบบด้วย Username และ Password ที่ได้จากเจ้าหน้าที่ |             |  |  |  |  |  |  |  |  |
| Username :                                                 | ชื่อผู้ใช้  |  |  |  |  |  |  |  |  |
| Password :                                                 | รหัสฟาน     |  |  |  |  |  |  |  |  |
|                                                            | ເປົາສູ່ຣະບບ |  |  |  |  |  |  |  |  |

\*รูป 2.3.1 กรอก ชื่อผู้ใช้ (Username) และ รหัสผ่าน (Password)

3. เมนูสำหรับผู้ดูแลจะมี ปุ่มระบบหอพักแพทย์, ปุ่มจองหอพัก 1 คน, ปุ่มจองหอพัก 2 คน, ข้อมูลห้องพัก, ห้องพักนิสิตชาย,

ห้องพักนิสิตหญิง, ข้อมูลผู้เข้าพัก, นิสิตชาย, นิสิตหญิง, รวมนิสิตชาย/หญิง, ออกจากระบบ

3.1 ปุ่มระบบหอพักแพทย์ เมื่อกดแล้วจะกลับไปยังหน้าแรก

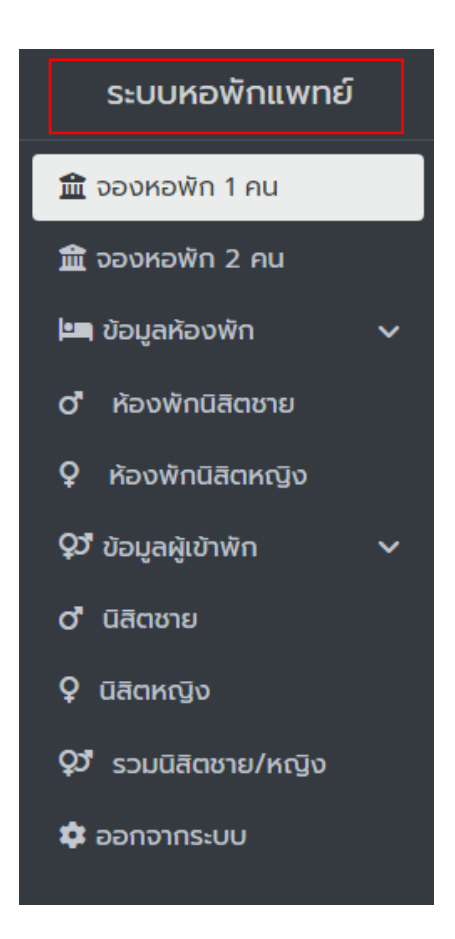

### \*รูป 3.1 ปุ่มระบบหอพักแพทย์

3.2 ปุ่มจองหอพัก 1 คน

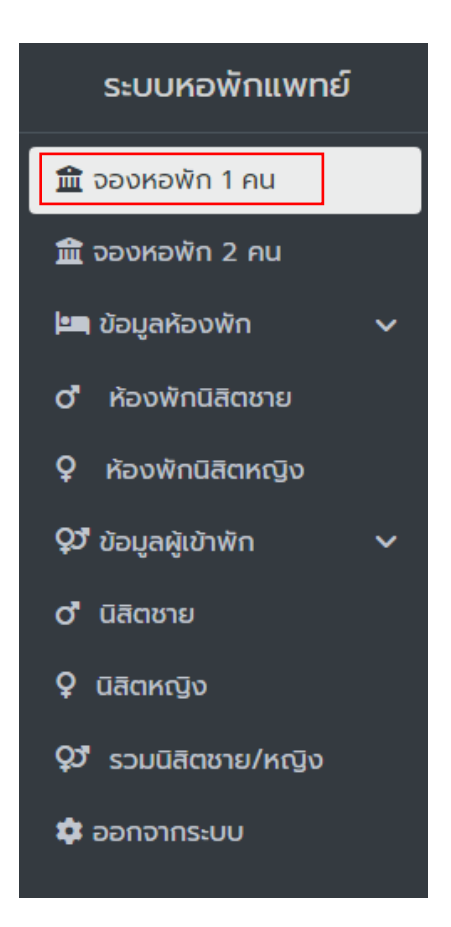

\*รูป 3.2 ปุ่มจองหอพัก 1 คน

- 3.2.1 จองหอพัก 1 คน (ใช้สำหรับกรอกข้อมูล ทีละคน ในกรณีมีเพิ่มผู้เข้าพักเพียงคนเดียวเท่านั้น) จะต้องกรอกข้อมูล
  - รหัสนิสิต (ต้องกรอกเป็นตัวเลขเท่านั้น)
  - คำนำหน้า (ต้องเลือกเป็น นาย นาง หรือ นางสาว)
  - ห้อง (จะแสดงเมื่อกรอกคำนำหน้า หากกรอกคำนำหน้าเป็นนายจะแสดงเฉพาะห้องนิสิตชาย หาก กรอกคำนำหน้าเป็นนางหรือนางสาวจะแสดงเฉพาะห้องนิสิตหญิง)
  - ชื่อ (ต้องกรอกเป็นชื่องริงของผู้เข้าพัก)
  - นามสกุล (ต้องกรอกเป็นนามสกุลของผู้เข้าพัก)
  - หมายเลขโทรสัพท์ (ต้องกรอกเป็นเบอร์โทรสัพท์ของผู้เข้าพัก)
  - หลังจากกรอกข้อมูลครบทั้งสองแล้วถึงจะกดบันทึกได้

| ข้อมูลผู้เข้าพักคนที่ 1 |               |
|-------------------------|---------------|
| รหัสนิสิต :             |               |
| คำนำหน้าชื่อ :          | ุกรุณาเลือก 🔶 |
| ชื่อ :                  |               |
| นามสกุล :               |               |
| หมายเลขไทรศัพท์ :       |               |
|                         |               |
|                         | นันทึกมือมูล  |

\*รูป 3.2.1 กรอกข้อมูลจองหอพัก 1 คน

3.3 ปุ่มจองหอพัก 2 คน

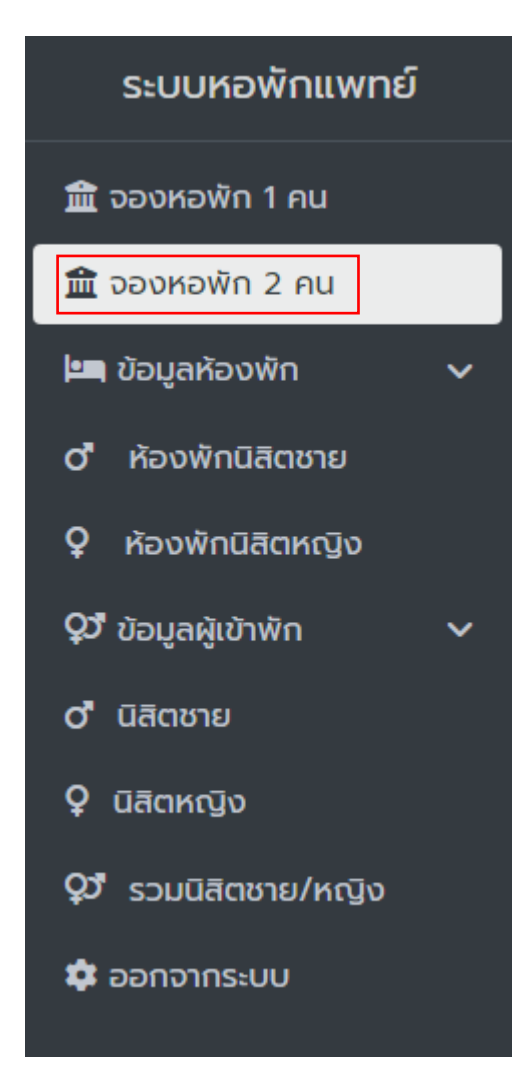

\*รูป 3.3 ปุ่มจองหอพัก 2 คน

- 3.3.1 จองหอพัก 2 คน (ใช้สำหรับกรอกข้อมูล 2 ในกรณีมีเพิ่มผู้เข้าพัก 2 คนพร้อมกัน) ผู้เข้าพักคนที่ 1 จะต้องกรอกข้อมูล
  - รหัสนิสิต (ต้องกรอกเป็นตัวเลขเท่านั้น)
  - คำนำหน้า (ต้องเลือกเป็น นาย นาง หรือ นางสาว)
  - ห้อง (จะแสดงเมื่อกรอกกำนำหน้า หากกรอกกำนำหน้าเป็นนายจะแสดงเฉพาะห้องนิสิตชาย หาก กรอกกำนำหน้าเป็นนางหรือนางสาวจะแสดงเฉพาะห้องนิสิตหญิง)
  - ชื่อ (ต้องกรอกเป็นชื่องริงของผู้เข้าพัก)
  - นามสกุล (ต้องกรอกเป็นนามสกุลของผู้เข้าพัก)
  - หมายเลขโทรสัพท์ (ต้องกรอกเป็นเบอร์โทรสัพท์ของผู้เข้าพัก)
- 3.3.2 ผู้เข้าพักคนที่ 2 จะต้องกรอกข้อมูล
  - รหัสนิสิต (ต้องกรอกเป็นตัวเลขเท่านั้น)
  - คำนำหน้า (ต้องเลือกเป็น นาย นาง หรือ นางสาว)
  - ชื่อ (ต้องกรอกเป็นชื่องริงของผู้เข้าพัก)
  - นามสกุล (ต้องกรอกเป็นนามสกุลของผู้เข้าพัก)
  - หมายเลข โทรศัพท์ (ต้องกรอกเป็นเบอร์ โทรศัพท์ของผู้เข้าพัก)
  - หลังจากกรอกข้อมูลครบทั้งสองแล้วถึงจะกดบันทึกได้

| ข้อมูลผู้เข้าพักคนที่ 1 |              |
|-------------------------|--------------|
| รหัสนิสิต :             |              |
| คำนำหน้าชื่อ :          | กรุณาเลือก 🕈 |
| ชื่อ :                  |              |
| นามสกุล :               |              |
| หมายเลขโทรศัพท์ :       |              |
|                         |              |
| ข้อมูลผู้เข้าพักคนที่ 2 |              |
| รหัสนิสิต :             |              |
| ชื่อ :                  |              |
| นามสกุล :               |              |
| หมายเลขโทรศัพท์ :       |              |
|                         |              |
|                         | บันทึกข้อมูล |
|                         |              |

รูป 3.3.1 กรอกข้อมูลจองหอพัก 2 คน

#### - 3.4 ห้องพักนิสิตชาย

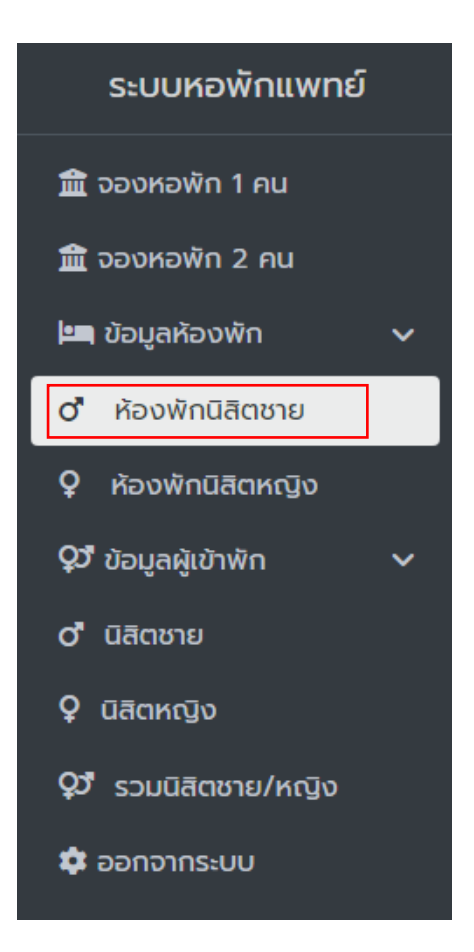

\*รูป 3.4 ปุ่มห้องพักนิสิตชาย

- 3.4.1 ห้องพักนิสิตชาย จะแสดงข้อมูล
  - จำนวนห้อง
  - ชื่อห้อง (เมื่อกดเข้าไปจะพบข้อมูลผู้เข้าพักของห้องพักนั้นๆ)
    - เมื่อกดเข้าไปจะพบข้อมูลผู้เข้าพักโดยสามารถ แก้ไข ลบ และ ดูข้อมูลผู้เข้าพักในอดีตได้

| ห้อ     | งพักนิสิตชาย M 202 (i       | ປົຈຈຸບັน)   |    |          |    |          |    |           |    |            |          |        |    |    |    |
|---------|-----------------------------|-------------|----|----------|----|----------|----|-----------|----|------------|----------|--------|----|----|----|
| Search: |                             |             |    |          |    |          |    |           |    |            |          |        |    |    |    |
| 1       | ำนวนคน 1                    | 🗸 รหัสนิสิต | ţţ | คำนำหน้า | ¢↓ | ชื่อจริง | ţţ | นามสกุล   | ¢↓ | เบอร์โทร   | t↓       | แก้ไข  | ţţ | au | ¢↓ |
| 1       |                             | 1234        |    | นาย      |    | ทดสอบ    |    | ระบบหอพัก |    | 0123456789 |          | Ø      |    | T  |    |
| Sh      | Showing 1 to 1 of 1 entries |             |    |          |    |          |    |           |    |            | Previous | 1 Next |    |    |    |
| ñ       | ກ້ວນພ້າມີສັດຫາຍ M 202 (ວຽດ) |             |    |          |    |          |    |           |    |            |          |        |    |    |    |

\*รูป ข้อมูลผู้เข้าพักนิสิตชายภายในห้องนั้นๆ

- ชั้น
- จำนวนผู้พัก
- สถานะ
- แก้ไข (เมื่อกดเข้าไปจะพบหน้าให้แก้ไขข้อมูลห้องนั้นๆ)

| แก้ไขห้องพักนิสิตชาย |         |
|----------------------|---------|
| ชื่อห้อง :           | M 202   |
| ชั้น :               | 2       |
| สถานะ :              | ליט (יל |
|                      |         |
|                      | Durfin  |

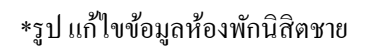

|             |            |         |                | Sea      | rch:      |
|-------------|------------|---------|----------------|----------|-----------|
| จำนวนห้อง 🗅 | ชื่อห้อง 🔿 | ຮັ້ນ ↑↓ | จำนวนผู้พัก า↓ | สถานะ ↑↓ | แก้ไข า^↓ |
| 1           | M 202      | 2       | 0 AU           | ว่าง     | Ľ         |
| 2           | M 203      | 2       | 0 AU           | ว่าง     | Ľ         |
| 3           | M 204      | 2       | 0 AU           | ว่าง     | C         |
| 4           | M 205      | 2       | 0 AU           | ว่าง     | Ľ         |
| 5           | M 206      | 2       | 0 AU           | ว่าง     | C         |
| 6           | M 207      | 2       | 0 AU           | ว่าง     | Ľ         |
| 7           | M 208      | 2       | 0 AU           | ว่าง     | C         |
| 8           | M 209      | 2       | 0 AU           | ว่าง     | Ľ         |
| 9           | M 211      | 2       | 0 AU           | ว่าง     | Ľ         |
| 10          | M 215      | 2       | 0 AU           | ว่าง     | Ľ         |

\*รูป 3.4.1 ข้อมูลหอพักนิสิตชาย

- 3.5 ห้องพักนิสิตหญิง

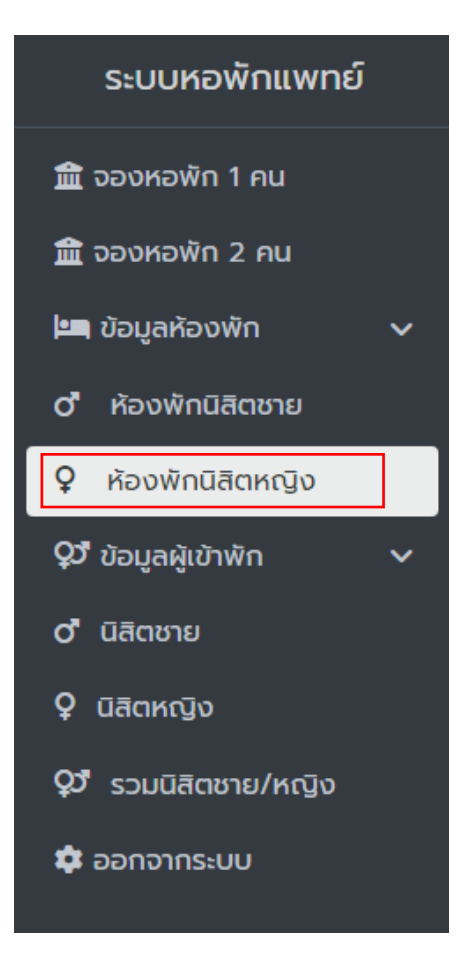

\*รูป 3.5 ปุ่มห้องพักนิสิตหญิง

- 3.5.1 ห้องพักนิสิตหญิง จะแสดงข้อมูล
  - จำนวนห้อง
  - ชื่อห้อง (เมื่อกดเข้าไปจะพบข้อมูลผู้เข้าพักของห้องพักนั้นๆ)
    - เมื่อกดเข้าไปจะพบข้อมูลผู้เข้าพักโดยสามารถ แก้ไข ลบ และ ดูข้อมูลผู้เข้าพักในอดีตได้

| หองพกนสต                    | เหญง W 201                    | ุบจจุบน)  |            |             |          |               |    |            |            |    |        |
|-----------------------------|-------------------------------|-----------|------------|-------------|----------|---------------|----|------------|------------|----|--------|
|                             | Search:                       |           |            |             |          |               |    |            |            |    |        |
| จำนวนคน                     | ţţ                            | รหัสนิสิต | ∿∔ คำนำหน้ | <b>1</b> ↑↓ | ชื่อจริง | †↓ นามสกุล    | ¢↓ | เบอร์โทร 1 | ↓ แก้ไข า≀ | au | ţţ     |
| 1                           |                               | 56789     | นางสาว     |             | ทดสอบ    | ระบบหอพักหญิง |    | 0123456789 | Ľ          | Î  |        |
| Showing 1 to 1 of 1 entries |                               |           |            |             |          |               |    |            |            |    | 1 Next |
| ห้องพักนิสิต                | ห้องพักนิสิตหญิง W 201 (อดีต) |           |            |             |          |               |    |            |            |    |        |

\*รูป ข้อมูลผู้เข้าพักนิสิตหญิงภายในห้องนั้นๆ

- ชั้น
- จำนวนผู้พัก
- สถานะ
- แก้ไข (เมื่อกดเข้าไปจะพบหน้าให้แก้ไขข้อมูลห้องนั้นๆ)

| แก้ไขห้องพักนิสิตชาย |        |
|----------------------|--------|
| ชื่อห้อง :           | W 201  |
| ชั้น:                | 2      |
| สถานะ :              | ว่าง + |
|                      |        |
|                      | Uufin  |

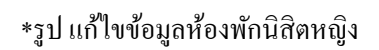

|              |              |         |                 | Sea      | rch:       |
|--------------|--------------|---------|-----------------|----------|------------|
| จำนวนห้อง า↓ | ชื่อห้อง าิ↓ | ชั้น ↑↓ | จำนวนผู้พัก าั↓ | สถานะ ↑↓ | แก้ไข า+ิ↓ |
| 1            | W 201        | 2       | 1.60            | ว่าง โคน | C          |
| 2            | W 202        | 2       | 0 AU            | ว่าง     | C          |
| 3            | W 203        | 2       | 0 AU            | טרכ      | ß          |
| 4            | W 204        | 2       | 0 AU            | ว่าง     | C          |
| 5            | W 205        | 2       | 0 AU            | ว่าง     | C          |
| 6            | W 206        | 2       | 0 ни            | ว่าง     | C          |
| 7            | W 207        | 2       | 0 ни            | ว่าง     | C          |
| 8            | W 208        | 2       | 0 คน            | ว่าง     | C          |
| 9            | W 209        | 2       | 0 คน            | ว่าง     | C          |
| 10           | W 305        | 3       | 0 AU            | ວ່າຈ     | C          |

\*รูป 3.5.1 ข้อมูลหอพักนิสิตหญิง

3.6 นิสิตชาย

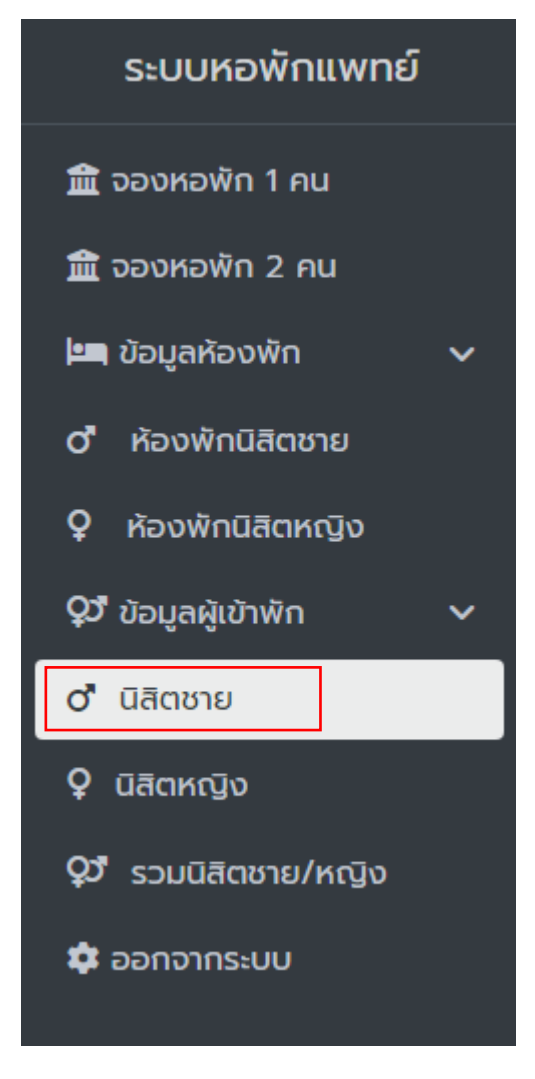

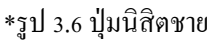

- 3.6.1 ข้อมูลนิสิตชายทั้งหมคที่พักอยู่ปัจจุบัน จะแสคงข้อมูล
  - Export (เมื่อกดแล้วจะส่งออกรายงานข้อมูลนิสิตชายที่พักอาศัยปัจจุบันออกเป็นไฟล์ Excel)

| ข้อมูลผู้เข้าพักนิสิตชาย (ปัจจุบัน) |              |    |          |    |            |              |       |    |       |          |          | Export |
|-------------------------------------|--------------|----|----------|----|------------|--------------|-------|----|-------|----------|----------|--------|
|                                     |              |    |          |    |            |              |       |    |       | Search   | E        |        |
| รหัสนิสิต                           | าิ↓ คำนำหน้า | ↑↓ | ชื่อจริง | ↑↓ | นามสกุล ↑↓ | เบอร์โทร าำ↓ | ห้อง  | t↓ | แก้ไข | ↑↓       | au       | ↑↓     |
| 1234                                | นาย          |    | ทดสอบ    |    | ระบบหอพัก  | 0123456789   | M 202 |    | C     |          | <b>I</b> |        |
| Showing 1 to 1 of 1 entries         |              |    |          |    |            |              |       |    |       | Previous | Next     |        |
| ບ້ວມູລຄູ້ເບ້າພໍ່ກມີສັດໝາຍ (ວຕົດ)    |              |    |          |    |            |              |       |    |       |          |          |        |

\*รูป Export ส่งออกรายงานข้อมูลนิสิตชาย

- รหัสนิสิต
- คำนำหน้า
- ชื่อจริง
- นามสกุล
- เบอร์โทร
- ห้อง
- แก้ไข (เมื่อกดแล้วจะแสดงหน้าแก้ไขข้อมูลของนิสิตนั้นๆ)

|                           | •                          |    |  |  |  |  |
|---------------------------|----------------------------|----|--|--|--|--|
| แก้ไขข้อมูลผู้ฟักนิสิตชาย | แก้ไขป้อมูลผู้ฟักนี้ลัตชาย |    |  |  |  |  |
| รหัสนิสิด :               | 1234                       |    |  |  |  |  |
| คำนำหน้า :                | เทย                        | \$ |  |  |  |  |
| ชื่อจริง :                | กดสอบ                      |    |  |  |  |  |
| นามสกุล :                 | ระบบหอพัก                  |    |  |  |  |  |
| เบอร์โทร :                | 0123456789                 |    |  |  |  |  |
| ห้อง :                    | M 202 (1 คน)               | \$ |  |  |  |  |
|                           |                            |    |  |  |  |  |
|                           | Uurin                      |    |  |  |  |  |
|                           |                            |    |  |  |  |  |

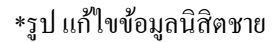

 ถบ (เมื่อกดแล้วจะแสดงหน้าต่างแจ้งเตือนก่อนทำการถบ หากต้องการถบข้อมูลให้กด "ยืนยัน การถบข้อมูล" หรือ หากไม่ต้องการถบข้อมูลแล้วให้กด "ยกเลิก" โดยหลังจากกดยืนยันแล้ว รายชื่อนิสิตจะถูกย้ายไปยัง ข้อมูลผู้เข้าพักนิสิตชาย (อดีต) )

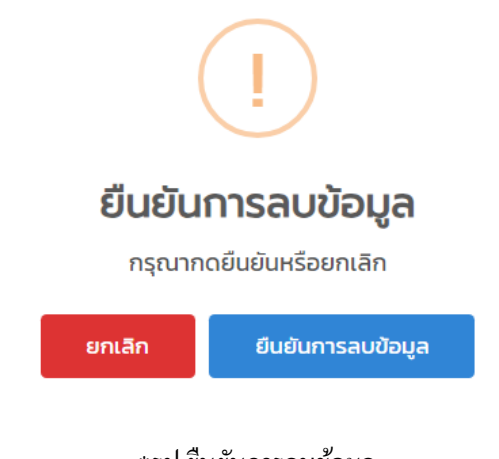

\*รูป ยืนยันการลบข้อมูล

| ระบบจองหอพักนิสิตแพทย์ คณะแพทยศาสตร์ มหาวิทยาลัยบูรพา                                                                                                    |                                 |                             |                             |                                                |  |
|----------------------------------------------------------------------------------------------------|---------------------------------|-----------------------------|-----------------------------|------------------------------------------------|--|
| ข้อมูลผู้เข้าพักนิสิตชาย (ปัจจุบัน) Export                                                                                                    |                                 |                             |                             |                                                |  |
| Search                                                                                                    |                                 |                             |                             |                                                |  |
| าง เบอร์โกร าง № าง าง แก้โช าง au าง                                                                                                    | นามสกุล ↑↓                      | ชื่อจริง ↑↓                 | คำนำหน้า า∿                 | หัสนิสิต ↑↓                                    |  |
| 0123456789 M 202                                                                                                    | ระบบหอพัก                       | ทดสอบ                       | นาย                         | 234                                            |  |
| Showing I to 1 of 1 entries Previous 1 Next                                                                                                    |                                 |                             |                             |                                                |  |
| ຢ້ວມູລສູ້ເບົາທິກມີສັດຮາຍ (ວຕິດ)                                                                                                    |                                 |                             |                             |                                                |  |
| 11 1205 11 11 < | <b>นามสกุล</b> ิา∔<br>ระบบหอพัก | <b>ชื่อจริง</b> า∔<br>ทดสอบ | <b>คำปาหบ้า</b> าั∔<br>เบาย | HੌaŪān ↑↓<br>234<br>ວບູເຄງີເປ້າທີ∩ūāຕຣາຍ (ວ⊄ດ) |  |

\*รูป 3.6.1 ข้อมูลนิสิตชาย

- 3.7 นิสิตหญิง

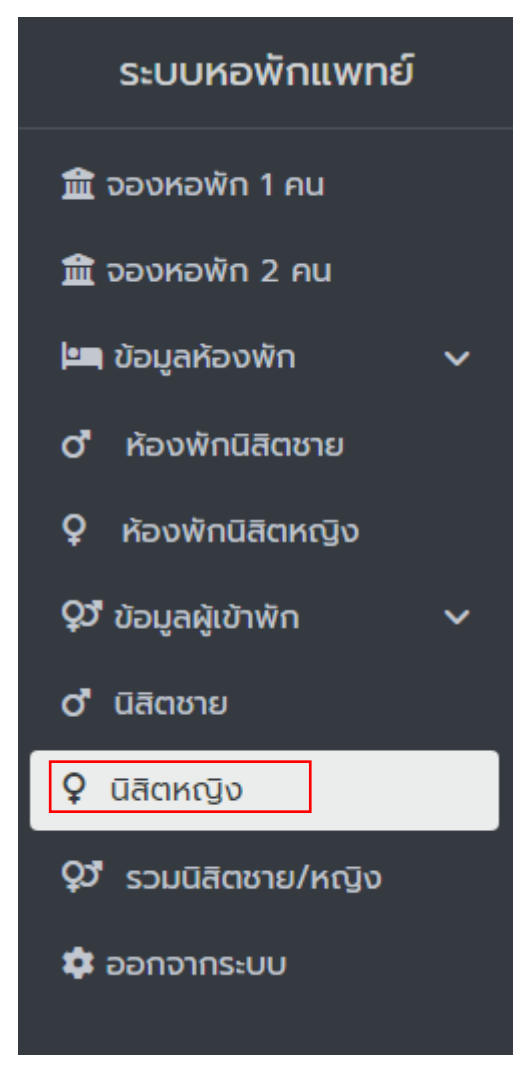

\*รูป 3.7 ปุ่มนิสิตหญิง

3.7.1 ข้อมูลนิสิตหญิงทั้งหมดที่พักอยู่ปัจจุบัน จะแสดงข้อมูล

• Export (เมื่อกดแล้วจะส่งออกรายงานข้อมูลนิสิตชายที่พักอาศัยปัจจุบันออกเป็นไฟล์ Excel)

| ข้อมูลผู้เข้าพักนิสิตหญิง (ปัจจุบัน) |    |             |             |               |             |         | Export   |    |    |
|--------------------------------------|----|-------------|-------------|---------------|-------------|---------|----------|----|----|
|                                      |    |             |             |               |             |         | Search:  |    |    |
| รหัสนิสิต                            | ↑↓ | คำนำหน้า ↑↓ | ชื่อจริง ↑↓ | นามสกุล ↑↓    | เบอร์โทร ↑↓ | ห้อง ↑↓ | แก้ไข า↓ | au | ¢↓ |
| 56789                                |    | นางสาว      | ทดสอบ       | ระบบหอพักหญิง | 0123456789  | W 201   | C        | Î  |    |
| Showing I to I of Lentries           |    |             |             |               | 1 Next      |         |          |    |    |
| ນ້ອມູລສູ່ເບ້າພັກມີສັດທະນູຈ (ວດັດ)    |    |             |             |               |             |         |          |    |    |

\*รูป Export ส่งออกรายงานข้อมูลนิสิตหญิง

- รหัสนิสิต
- คำนำหน้า
- ชื่อจริง
- นามสกุล
- เบอร์โทร
- ห้อง
- แก้ไข (เมื่อกคแล้วจะแสดงหน้าแก้ไขข้อมูลของนิสิตนั้นๆ)

| รหัสนิสิต : | 56789                                                                                                    |
|-------------|----------------------------------------------------------------------------------------------------|
| คำปำหน้า :  | ะ เมษาย์ เมษาย์ เม |
| ชื่อจริง :  | กดสอบ                                                                                                    |
| นามสกุล :   | ระบบหอพักหญิง                                                                                                    |
| เบอร์โทร :  | 0123456789                                                                                                    |
| ห้อง :      | ¥ 201(1 คบ) +                                                                                                    |
|             |                                                                                                    |
|             | dufin                                                                                                    |

\*รูป แก้ไขข้อมูลนิสิตหญิง

 ลบ (เมื่อกดแล้วจะแสดงหน้าต่างแจ้งเตือนก่อนทำการลบ หากต้องการลบข้อมูลให้กด "ยืนยัน การลบข้อมูล" หรือ หากไม่ต้องการลบข้อมูลแล้วให้กด "ยกเลิก" โดยหลังจากกดยืนยันแล้ว รายชื่อนิสิตจะถูกย้ายไปยัง ข้อมูลผู้เข้าพักนิสิตหญิง (อดีต) )

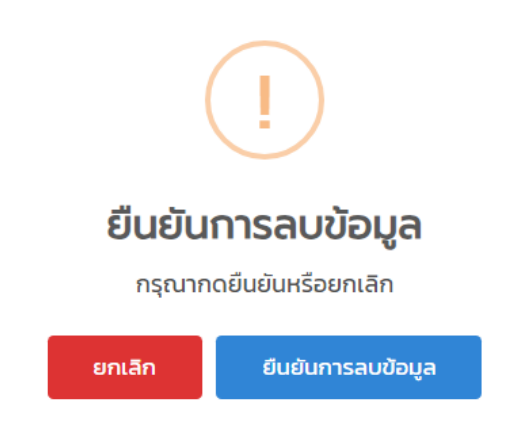

\*รูป ยืนยันการลบข้อมูล

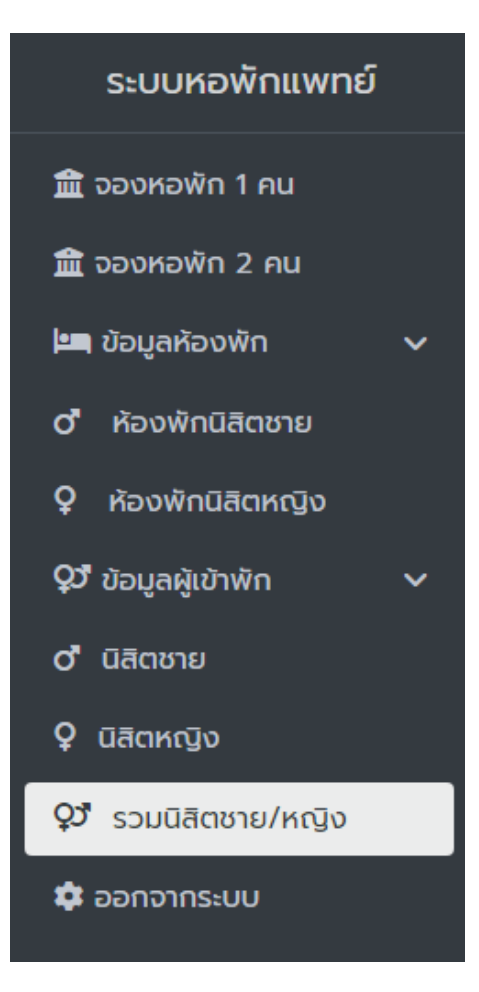

- 3.8 รวมนิสิตชาย/หญิง

\*รูป 3.8 ปุ่มรวมนิสิตชาย/หญิง

### 3.8.1 ข้อมูลนิสิตทั้งหมดที่พักอยู่ปัจจุบัน จะแสดงข้อมูล

• Export (เมื่อกดแล้วจะส่งออกรายงานข้อมูลนิสิตที่พักอาศัยปัจจุบันออกเป็นไฟล์ Excel)

| ข้อมูลผู้เข้าพักนิสิตชายและนิสิตหญิง (ปัจจุบัน) |             |             |               |             |          |          | Export |    |
|-------------------------------------------------|-------------|-------------|---------------|-------------|----------|----------|--------|----|
|                                                 |             |             |               |             |          | Search   |        |    |
| รหัสนิสิต ↑↓                                    | คำนำหน้า ↑↓ | ชื่อจริง ↑↓ | นามสกุล ↑↓    | เบอร์โทร ↑↓ | ห้อง ↑↓  | แก้ไข า↓ | au     | t↓ |
| 1234                                            | นาย         | ทดสอบ       | ระบบหอพัก     | 0123456789  | M 202    | C        | Ť      |    |
| 56789                                           | นางสาว      | ทดสอบ       | ระบบหอพักหญิง | 0123456789  | W 201    | C        | Ť      |    |
| Showing 1 to 2 of 2 entries Previous            |             |             |               |             | Previous | 1 Next   |        |    |
| ข้อมูลผู้เข้าพักนิสิตชายและนิสิตหญิง (อดีต)     |             |             |               |             |          |          |        |    |

#### \*รูป Export ส่งออกรายงานข้อมูลนิสิตชาย

- รหัสนิสิต
- คำนำหน้า
- ชื่อจริง
- นามสกุล
- เบอร์โทร
- ห้อง
- แก้ไข (เมื่อกดแล้วจะแสดงหน้าแก้ไขข้อมูลของนิสิตนั้นๆ)

| แก้ไขข้อมูลผู้พักนิสิต |                |
|------------------------|----------------|
| รหัสนิสิด :            | 1234           |
| คำนำหน้า :             | มาย <b>+</b>   |
| ชื่อจริง :             | กดสอบ          |
| นามสกุล :              | ระบบหอพัก      |
| เบอร์โทร :             | 0123456789     |
| ห้อง :                 | M 202 (I nu) + |
|                        |                |
|                        | Uufin          |
|                        |                |

## \*รูป แก้ไขข้อมูลนิสิตห

 ลบ (เมื่อกดแล้วจะแสดงหน้าต่างแจ้งเตือนก่อนทำการลบ หากต้องการลบข้อมูลให้กด "ยืนยัน การลบข้อมูล" หรือ หากไม่ต้องการลบข้อมูลแล้วให้กด "ยกเลิก" โดยหลังจากกดยืนยันแล้ว รายชื่อนิสิตจะถูกย้ายไปยัง ข้อมูลผู้เข้าพักนิสิตชายและนิสิตหญิง (อดีต) )

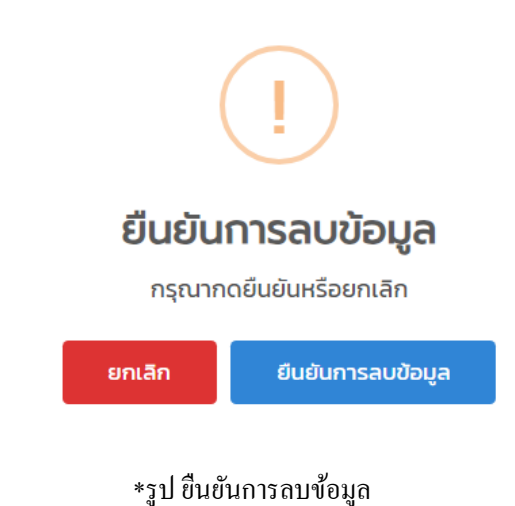

- 3.9 ออกจากระบบ (เมื่อกดออกจากระบบแล้วจะกลับไปยังหน้าของ ผู้ใช้งาน)

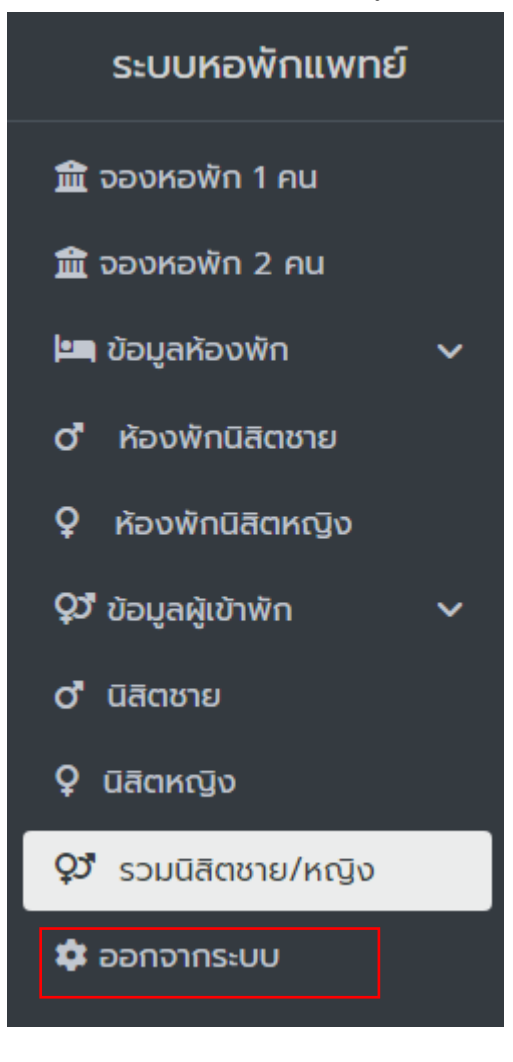

\*รูป 3.9 ปุ่มออกจากระบบ